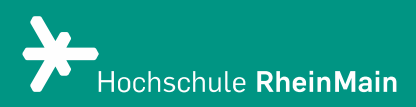

# PANOPTO Videoeinstellungen & Videobearbeitung

*Diese Anleitung bietet Nutzer:innen Hilfestellung, die Panopto über die Webseite nutzen.* 

*Zugang über Panopto-Website Stand: Juli 2021* 

Wir helfen Ihnen gerne weiter. Sachgebiet V.1 | Didaktik und Digitale Lehre digitale-lehre@hs-rm.de

### Videoeinstellungen & Videobearbeitung

*Mit Panopto können Sie auf einfache Weise Ihre Lehrveranstaltung mit Videos anreichern. Vorhandene oder mit Panopto produzierte Videos können eigenständig, ohne Datenlimit hochgeladen und direkt in Ihren Kurs auf der Lernplattform eingebunden werden. Ob Sie in Ihrem Kurs lieber Livestreams oder Aufzeichnungen nutzen wollen, liegt ganz in Ihrer Hand - ebenso wie die Zugriffsrechte für Ihre Videos.* 

- 1. Zugang zu Panopto über die Website
- 2. Wie bearbeite ich ein Video?2.1 Entfernen von unerwünschten (Audio-)Passagen
- 3. Wie schalte ich ein Video frei?
  3.1 Videos verbergen, die noch nicht oder nicht mehr angesehen werden sollen?
  3.2 Zugriffsrechte für Videos
  3.3 Video zum Download freigegeben
- 4. Wie lösche ich ein Video?
- 5. Wie stelle ich ein gelöschtes Video wieder her?
- 6. An wen können Sie sich bei Fragen wenden?

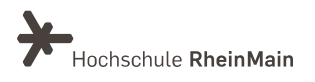

### 1. Zugang zu Panopto über die Website

Besuchen sie die Panopto-Website und melden Sie sich mit Ihren HDS-Daten unter <u>video.hs-</u> <u>rm.de</u> an.

Nun befinden Sie sich in ihrem Arbeitsbereich von Panopto und sehen auf der Startseite die mit Ihnen geteilten Videos und Neuigkeiten.

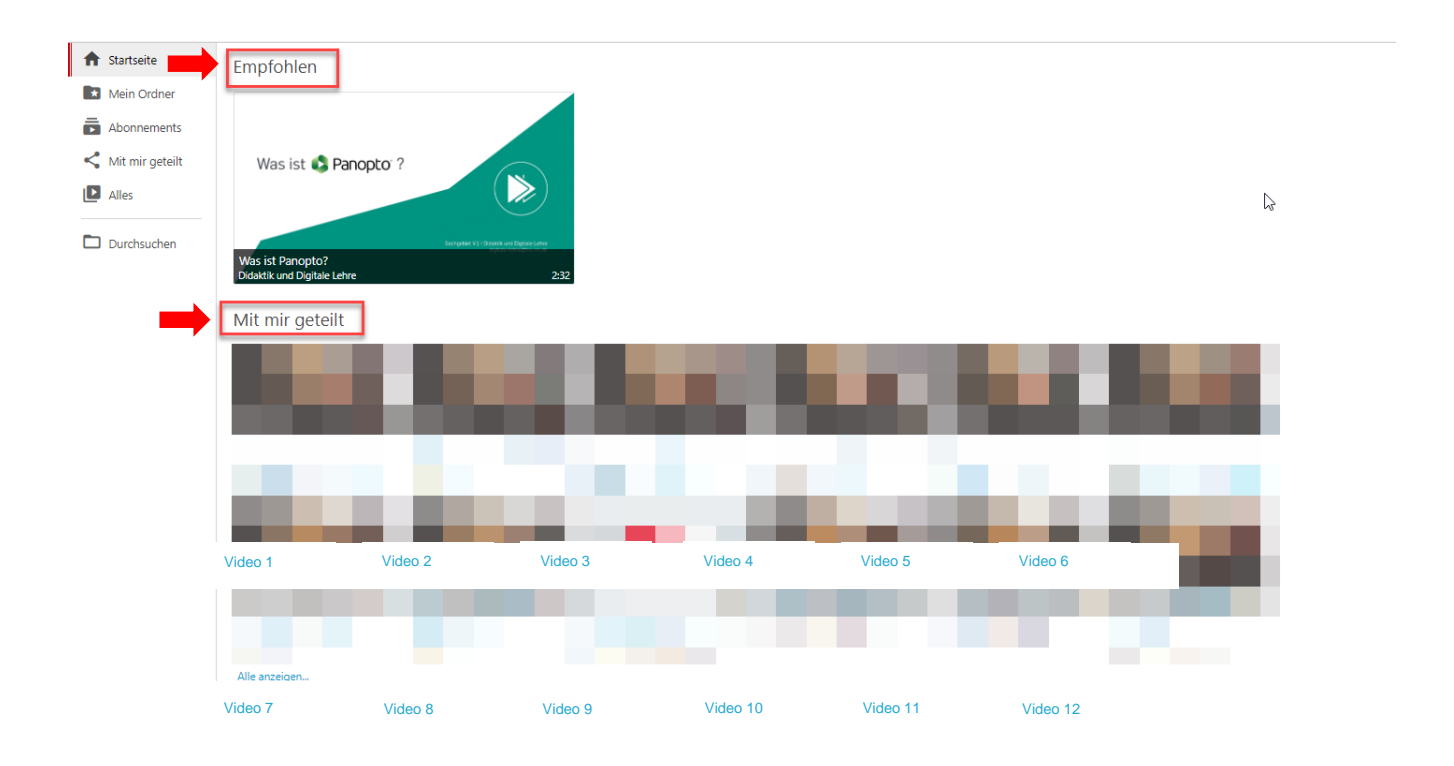

### 2. Wie bearbeite ich ein Video?

Fahren Sie mit der Maus über das jeweilige Video, es erscheinen mehrere Aktionsbuttons. Nachdem Sie beim gewünschten Video auf "Bearbeiten" geklickt haben, öffnet sich ein neues Fenster.

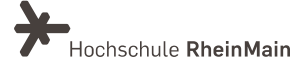

#### PANOPTO | Videoeinstellungen & Videobearbeitung über die Panopto-Website

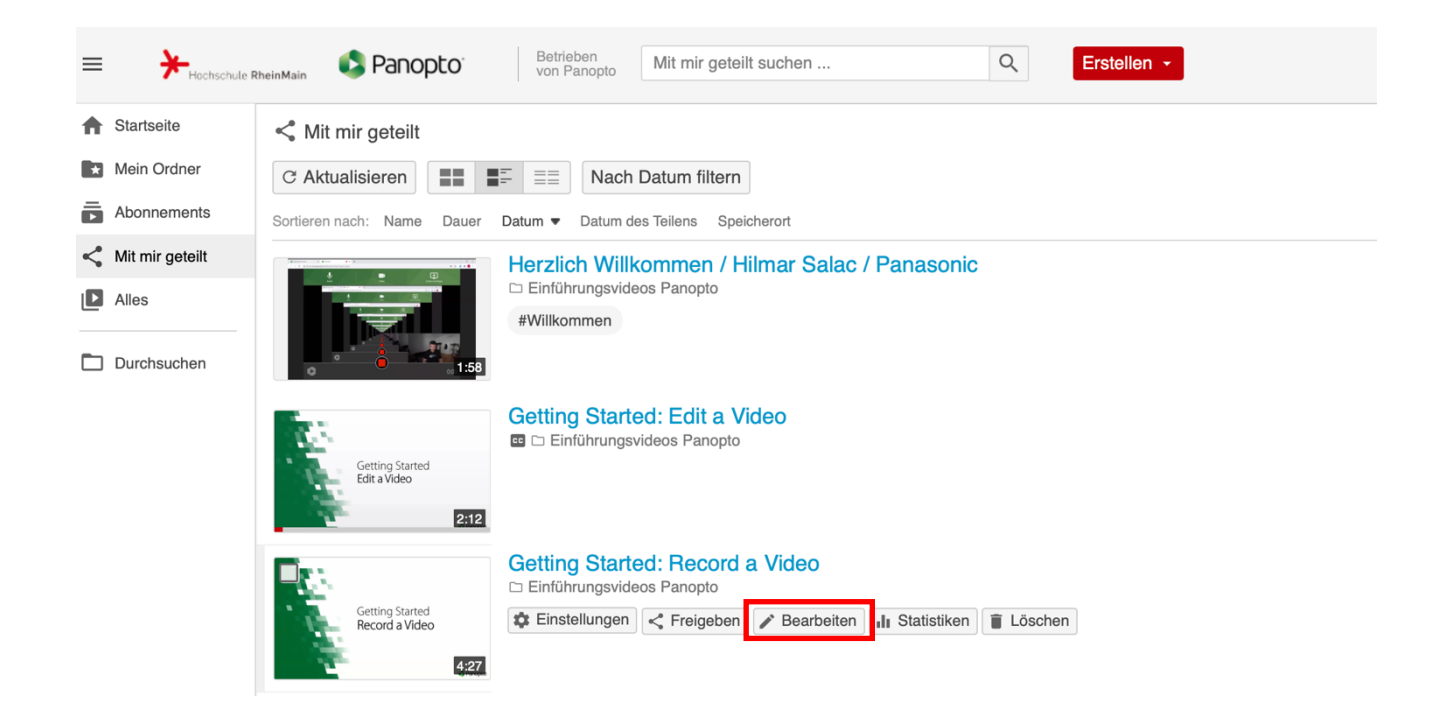

Dort können Sie ihre Aufzeichnung nachbearbeiten (Ton, Bildausschnitte oder auch das Inhaltsverzeichnis sowie Folien):

| Details                                 | Q Dieses      | fideo hat keine int | telligenten Kapitel. |   | Panopto                                            |                                                                                                    |                                                                                                    |                                                                                                    |                                          |               |           | Support Bio                   | og Contact Q.     | Ì     |
|-----------------------------------------|---------------|---------------------|----------------------|---|----------------------------------------------------|----------------------------------------------------------------------------------------------------|----------------------------------------------------------------------------------------------------|----------------------------------------------------------------------------------------------------|------------------------------------------|---------------|-----------|-------------------------------|-------------------|-------|
| Untertitel<br>Eolien                    | Eintrag in In | haltsverzeichni     | is hinzufügen        |   |                                                    |                                                                                                    |                                                                                                    | т                                                                                                    | he Product For Business                  | For Education | Resources | Company Free Tr               | lal Sign In       | I     |
| Poien<br>Quizzes<br>Schnitte<br>Streams | Tr            |                     | 0                    | G |                                                    | En<br>Pa<br>mar                                                                                                    | The<br>terprise<br>nopto is the ea<br>nage, and share                                                                                                    | e Leading<br>Video Plat<br>siest way to record, live<br>videos across your orge<br>request a tree Tray | form<br><sup>stream,</sup><br>anization. |               |           |                               |                   |       |
|                                         |               |                     |                      |   |                                                    | C Panoptor<br>a rose<br>c Daniel Inie<br>B Energies<br>a Rosen<br>- Rosen<br>- | El tento<br>el tento tel de la tento<br>el tento tento tel de la tento<br>el tento tento tel de la tento<br>el tento tento tento<br>el tento tento tento<br>el tento tento tento<br>el tento tento tento<br>el tento tento tento tento<br>el tento tento tento tento<br>el tento tento tento tento<br>el tento tento tento tento<br>el tento tento tento tento<br>el tento tento tento tento tento<br>el tento tento tento tento tento tento<br>el tento tento tento tento tento tento tento tento tento<br>el tento tento |                                                                                                    | Ar Bann                                  |               | -         |                               |                   |       |
|                                         |               |                     |                      |   | i) i os                                            |                                                                                                    |                                                                                                    |                                                                                                    |                                          |               |           | ⇒ -4.09 <b>=(</b> )) <b>(</b> | c 1x<br>Geschwind | figke |
|                                         |               |                     |                      |   | < 🔀 + 🚥 🗹 Schnittvorschau während Wiedergabe 🗌 Aus | liolautstärke norma                                                                                                    | lisieren                                                                                                    |                                                                                                    |                                          |               |           |                               | Q                 | 0     |
|                                         |               |                     |                      | • |                                                    | ++   · ·                                                                                                    | · · · · ·                                                                                                    | ······································                                                                 |                                          | + <b>1</b>    |           |                               | • •               | +     |

Unter "Inhalte" befindet sich das Inhaltsverzeichnis, dass sich aus Ihrer Präsentation (z. B. PowerPoint), die Sie aufgenommen haben, ableitet. Je nachdem, wie Ihre Präsentation formatiert ist, sind die Überschriften hier schon erkennbar.

Sachgebiet V.1 Didaktik und Digitale Lehre digitale-lehre@hs-rm.de

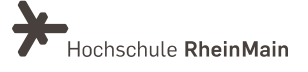

Falls nicht, klicken Sie das jeweilige Thema/ Überschrift an oder wählen Sie die gewünschte Stelle im Video aus und fügen Sie im Textfeld die Beschreibung hinzu. Durch direktes Klicken auf den Text "Titel hinzufügen" oder den bestehenden oder selbst gewählten Titel können Sie die Eingabe ändern.

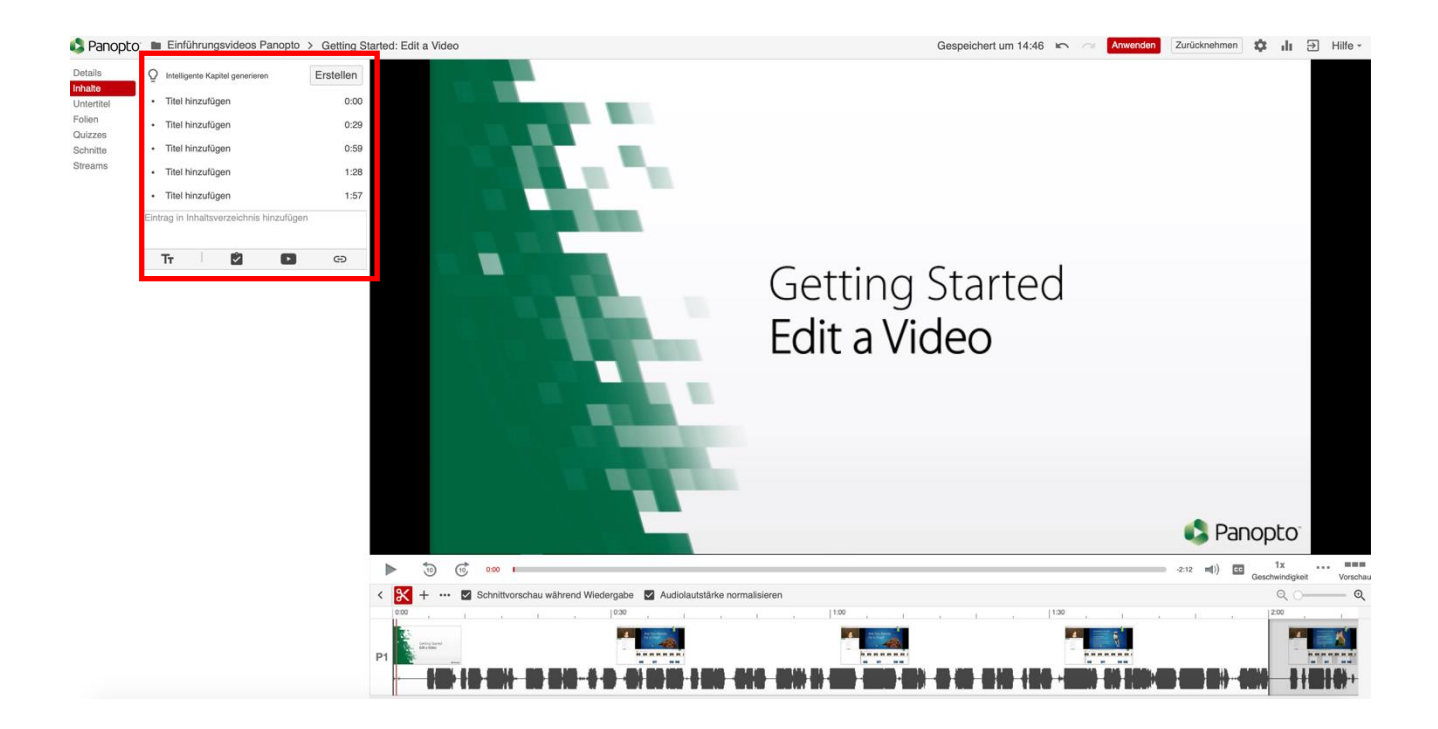

Im Bereich 1 unten können Sie die Zeitskala und Ihre Präsentation ansehen. Im Bereich 2 direkt über der Zeitskala können Sie Ihre Aufzeichnung nach Ihren Wünschen schneiden, in dem Sie auf das Symbol "Schere" klicken.

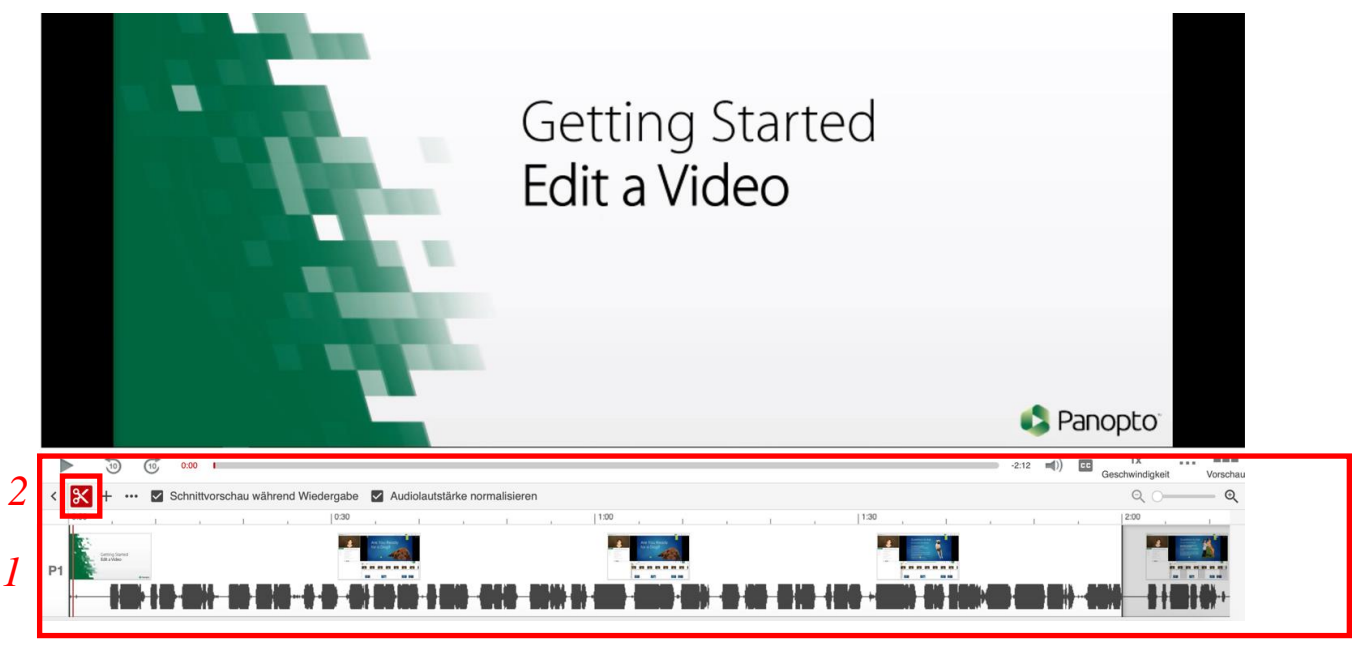

Sachgebiet V.1 Didaktik und Digitale Lehre digitale-lehre@hs-rm.de

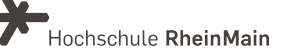

Der grau markierte Bereich auf dem unteren Bild zeigt an, welchen Bereich Sie genau in einer bestimmten Zeitskala schneiden:

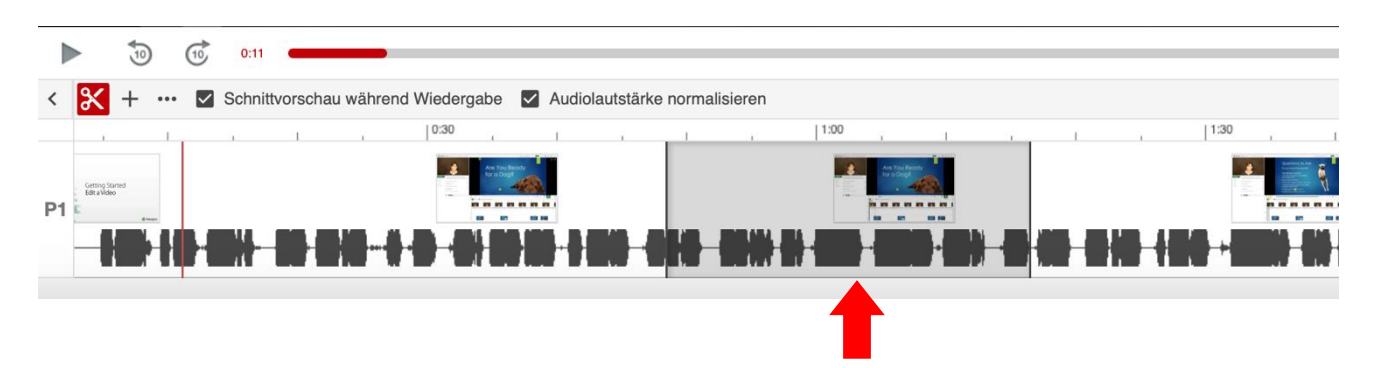

Zoomen Sie bei Bedarf mit Hilfe der Lupenfunktion etwas stärker in die Timeline, sodass Sie genau arbeiten können.

| E     | ۷.0                                                                                                    | Ð                                          |
|-------|----------------------------------------------------------------------------------------------------|--------------------------------------------|
| 1     | 30:00                                                                                                    | 1 1 1                                      |
| - (p) | X 25:47.74                                                                                                    | 40,111                                     |
|       | ar na mila si si bana sa si baha mina baha sa si bila si ba<br>Mana sa si baha si si baha sa si baha sa si baha sa si baha sa si baha sa si baha sa si baha sa si baha sa si b | na 19, 19, 19, 19, 19, 19, 19, 19, 19, 19, |

Klicken Sie mit dem Mauszeiger auf die Videolinie (Vorsicht- hier nicht oben auf die Timeline sondern den obersten "Primärstream' wählen), halten Sie und ziehen Sie die Maus etwas bis zwei Greifer erscheinen.

Im Anschluss können Sie die Greifer feinjustieren.

Wenn Sie nur einen sekundären Stream bearbeiten möchten, können Sie diesen über direkten Klick auf den sekundären Stream einzeln anwählen und schneiden.

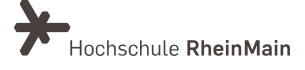

### 2.1 Entfernen von unerwünschten (Audio-) Passagen

Wie in 2) beschrieben wählen Sie den Bereich aus, der den unerwünschten oder fehlerhaften Inhalt enthält und löschen diesen anschließend mit Hilfe des Mülleimer Symbols im rechten oberen Bereich des Auswahlfeldes.

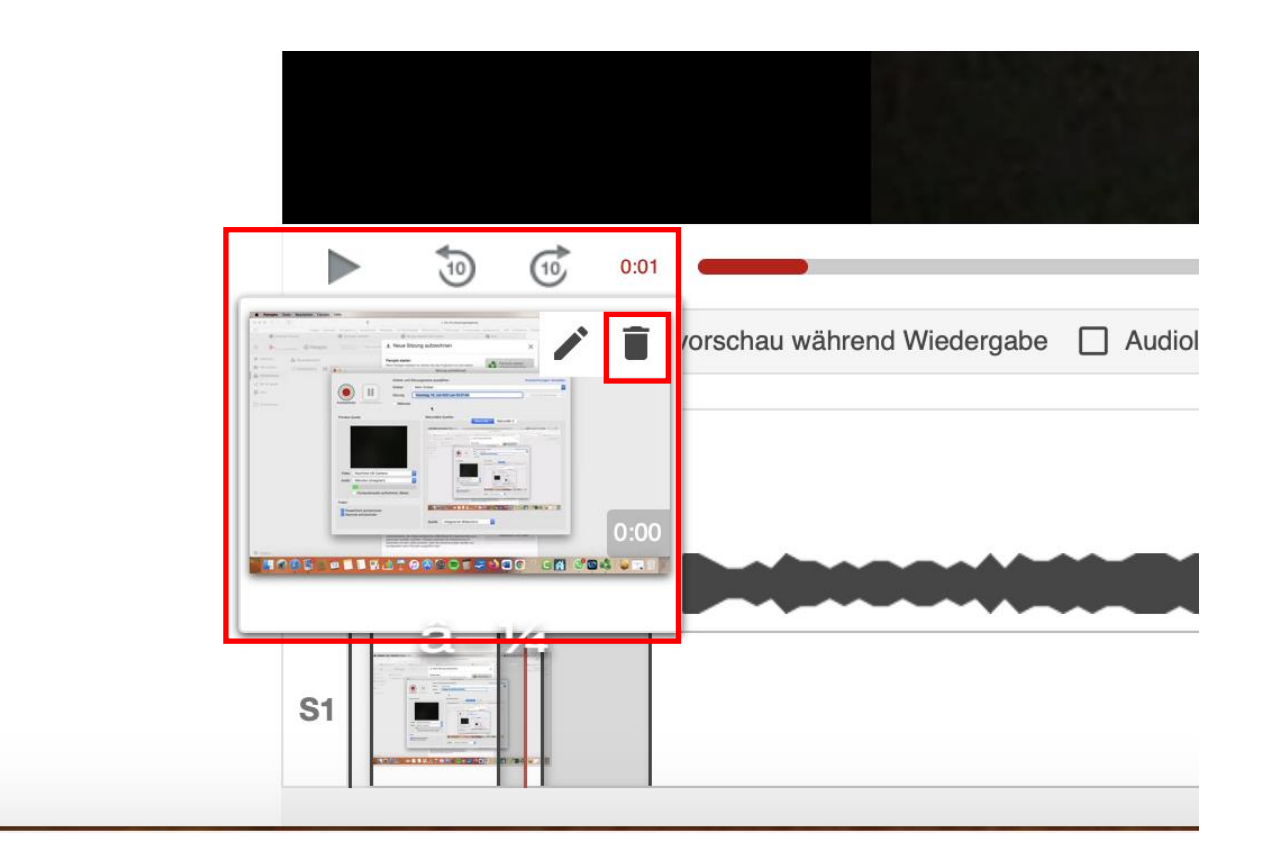

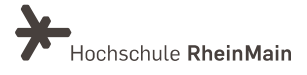

### 3. Wie schalte ich ein Video frei?

Fahren Sie in der Übersicht, mit der Maus über das gewünschte Video und klicken Sie auf "Einstellungen". Es öffnet sich ein Fenster und Sie befinden sich im Reiter "Überblick".

| Mein Ordner                                  |                                                                             |  |  |  |  |  |  |
|----------------------------------------------|-----------------------------------------------------------------------------|--|--|--|--|--|--|
| ↑ C Aktualisieren                            | ■ ■ ■ ■ Nach Datum filtern Geplante Aufzeichnungen anzeigen                 |  |  |  |  |  |  |
| Sortieren nach: Name Dauer Datum - Bewertung |                                                                             |  |  |  |  |  |  |
| Test                                         | Ordner hinzufügen                                                           |  |  |  |  |  |  |
|                                              | Video 1<br>🌣 Einstellungen 🗸 Freigeben 💉 Bearbeiten 📊 Statistiken 👕 Löschen |  |  |  |  |  |  |
|                                              | Sitzung wiedergeben                                                         |  |  |  |  |  |  |

Im ersten Abschnitt "Sitzungsinformationen" finden Sie als letzten Punkt die Funktion "Downloads". Klicken Sie hier auf das Dropdown-Menü. Sie können die Downloadfähigkeit Ihres Videos nun weiter einschränken oder Ihren Studierenden gestatten.

Wählen Sie "Authentifizierte Benutzer mit Zugriff" aus, um für die Studierenden Ihres Kurses den Download-Button für dieses Video sichtbar zu machen. Die Änderungen werden automatisch gespeichert.

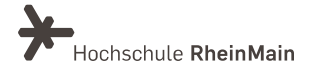

Möchten Sie stattdessen alle Videos eines Panopto-Ordners zum Download freigeben, ist es ratsam, die Einstellungen des Panopto-Ordners zu ändern und nicht die Einstellungen jedes einzelnen Videos. Dies funktioniert allerdings nur, wenn Sie die Einstellungen Ihrer Videos hinsichtlich der Downloadfähigkeit bisher nicht angepasst haben.

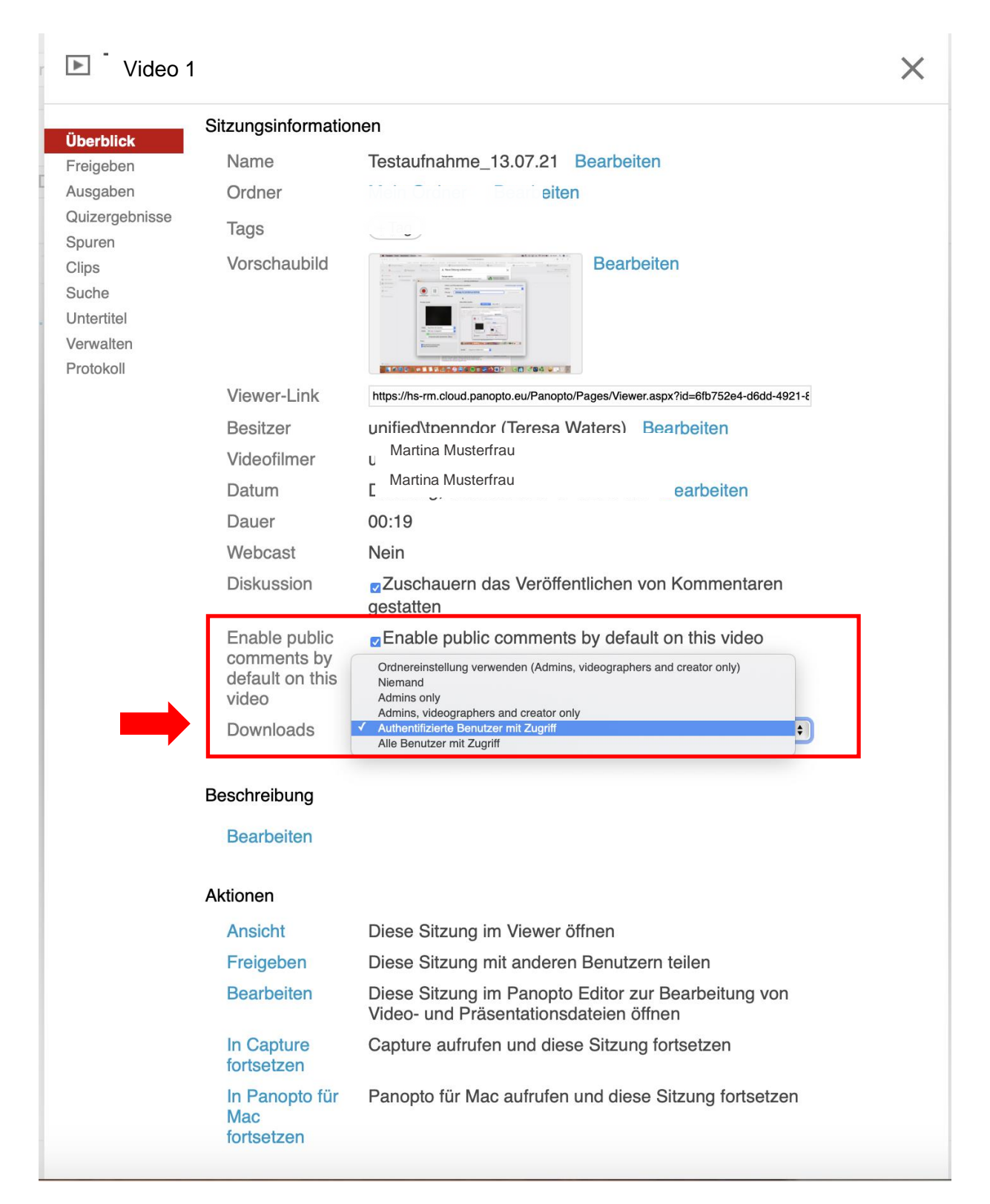

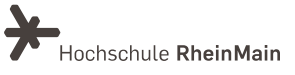

Die Einstellung muss auf "Ordnereinstellungen verwenden" stehen, damit die Einstellungen entsprechend vom Ordner vererbt werden kann.

Gehen Sie in den Panopto-Ordner und klicken Sie oben rechts auf das Zahnrad. Im Reiter "Einstellungen" finden Sie den Punkt "Download aktiviert". Passen Sie die Einstellung entsprechend Ihrer Wünsche an. Die Änderungen werden automatisch gespeichert.

| 💼 Mein O                                                        | rdner                                                                                                    | × | Martina Musterfrau<br>🔹 Panopto herunterladen Hilfe – |
|-----------------------------------------------------------------|----------------------------------------------------------------------------------------------------|---|-------------------------------------------------------|
| Überblick<br>Freigeben<br>Einstellungen<br>Suche<br>Reihenfolge | <ul> <li>Anzeigenden Benutzern die Veröffentlichung von Notizen erlauben</li> <li>Zuschauer per E-Mail informieren, wenn neue Videos bereit sind</li> <li>Kommentarfunktion für alle Sitzungen in diesem Ordner deaktivieren</li> <li>Enable public comments by default on all videos in this folder</li> </ul>                                                                                                    |   | 1 🗘 Abonnieren                                        |
| Verwalten                                                       | Downloads Download Aktiviert Website-Standard verwenden (Admins, videographers and creator only Nemand Admins, only Admins, only Admins, videographers and creator only Admins, videographers and creator only Admins |   |                                                       |
|                                                                 |                                                                                                    |   |                                                       |

Beachten Sie bitte: Nutzen Sie Unterordner innerhalb eines Panopto-Ordners erben diese nicht die Einstellungen des Überordners. Dort müssen Sie die Downloadeinstellungen daher ebenfalls vornehmen.

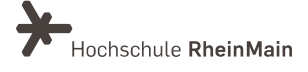

## 3.1 Videos verbergen, die noch nicht oder nicht mehr angesehen werden sollen?

Sie können auch die Verfügbarkeit des Videos anpassen, wenn es beispielsweise erst zu einem bestimmten Zeitpunkt sichtbar werden soll.

Bewegen Sie die Maus hierzu über das gewünschte Video. Es erscheinen weitere Zusatzfunktionen. Klicken Sie auf "Einstellungen".

| ★ Mein Ordner                                                                                      |  |  |  |  |  |  |  |
|----------------------------------------------------------------------------------------------------|--|--|--|--|--|--|--|
| ↑ C Aktualisieren                                                                                  |  |  |  |  |  |  |  |
| Sortieren nach: Name Dauer Datum - Bewertung                                                       |  |  |  |  |  |  |  |
| Test Ordner hinzufügen                                                                             |  |  |  |  |  |  |  |
| Video 1<br>Einstellungen Kreigeben Kearbeiten II Statistiken Einschen<br>Diese Sitzung wiedergeben |  |  |  |  |  |  |  |

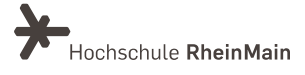

Im Reiter "Überblick" finden Sie unten den Punkt "Verfügbarkeit". Dort können Sie einstellen, ob eine Sitzung erst später bereitgestellt werden soll oder nur bis zu einem bestimmten Zeitpunkt verfügbar ist.

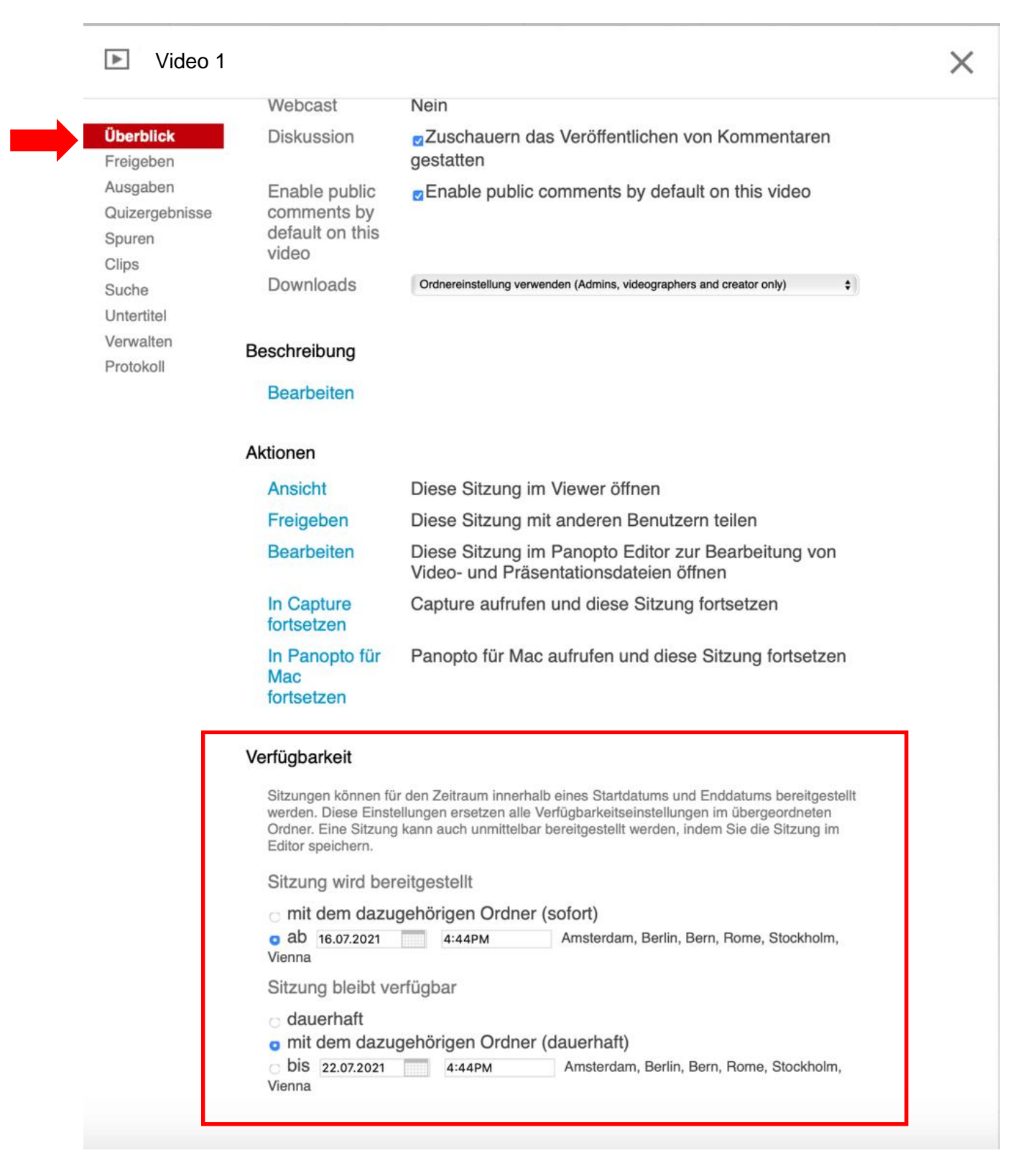

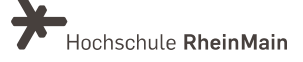

### 3.2 Zugriffsrechte für Videos

Möchten Sie für ein in einem Kurs hochgeladenes Video die Zugriffsrechte anpassen, gehen Sie dazu bitte in die Freigabeeinstellungen des jeweiligen Videos.

Sofern Sie den Panopto-Ordner in Ihren Kurs integriert haben, können Sie die Zugriffsrechte dort direkt aufrufen. Öffnen Sie hierzu den Panopto-Ordner fahren Sie mit der Maus über das gewünschte Video. Es erscheint der Button "Freigeben". Für Informationen zu den unterschiedlichen Freigabeoptionen für ihre Ordner und Videos gibt es eine gesonderte Anleitung.

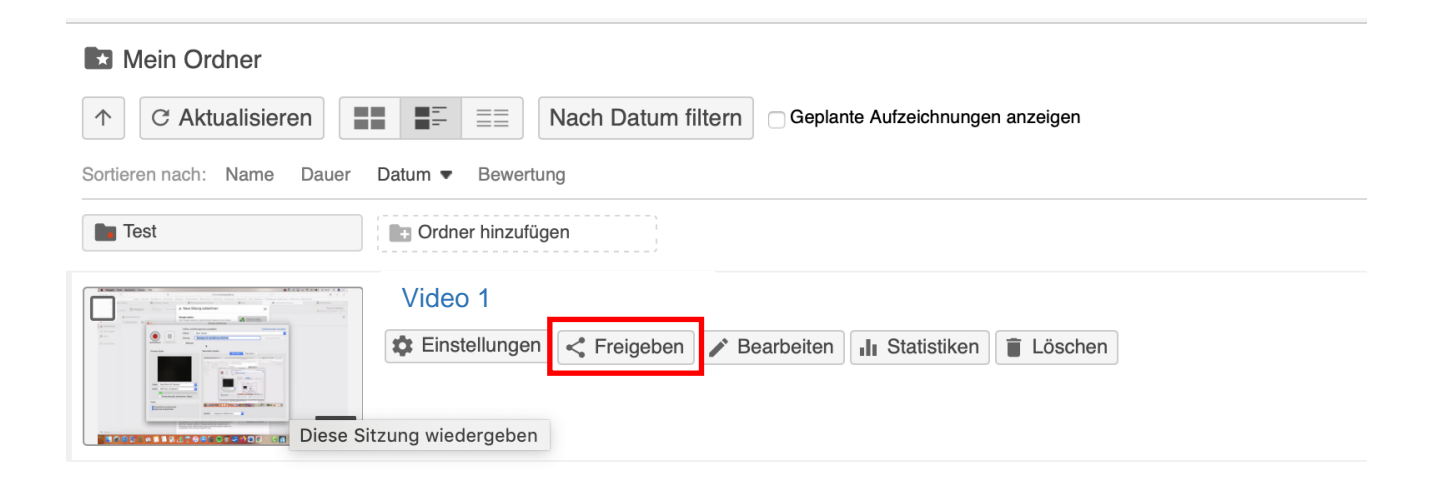

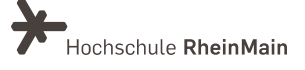

Soll überprüft werden, welche Zugriffsrechte ein bestimmtes Video hat, können Sie dies unter "Freigeben" in den Einstellungen des jeweiligen Videos einsehen.

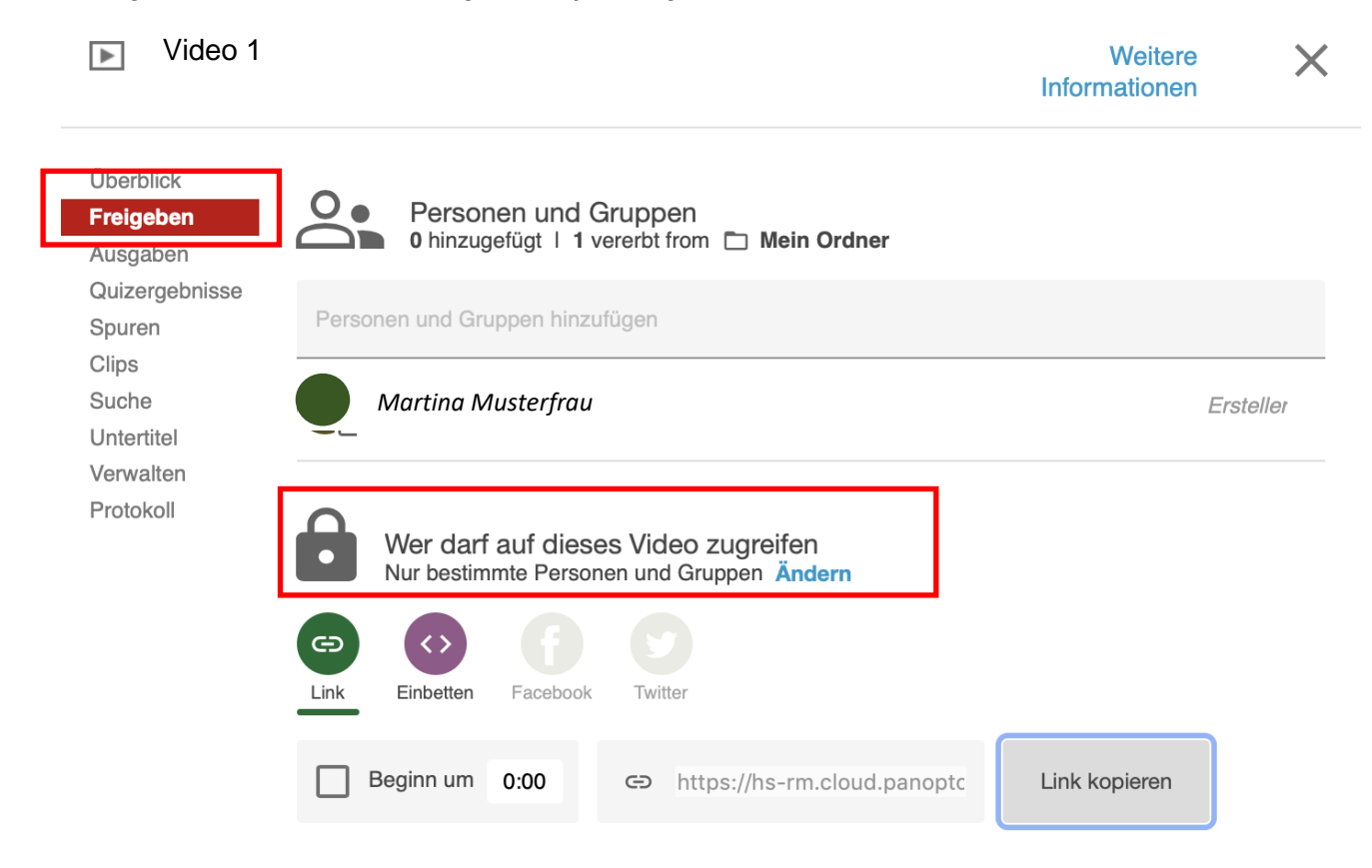

Eine Alternative zum Aufruf über den Panopto-Ordner bildet der Weg über den Panopto-Player. Rufen Sie dort das Video auf und klicken Sie unten auf den Link "Freigeben". Sie werden automatisch auf die Panopto-Seite weitergeleitet und können nun die "Zugriffsberechtigten" sehen und diese bearbeiten.

|                                                                                                    | Autzeichnungen verwarten                                    |
|----------------------------------------------------------------------------------------------------|-------------------------------------------------------------|
| Neue Aufzeichnung erstellen                                                                                                    | Pano                                                        |
| nten werden nur auf diesem Computer gespe                                                                                                    | eicherte Aufzeichnungen angezeigt. ? Nicht angemeldet Anmel |
| Sitzung                                                                                                    | Datum ^ Länge Status                                        |
| festaufnahme_13.07.21                                                                                                    | Vorgestern, 15:27:52 0:00:19 Abgeschlossen                  |
|                                                                                                    |                                                             |
|                                                                                                    |                                                             |
|                                                                                                    |                                                             |
|                                                                                                    |                                                             |
|                                                                                                    |                                                             |
|                                                                                                    |                                                             |
|                                                                                                    |                                                             |
|                                                                                                    |                                                             |
|                                                                                                    |                                                             |
|                                                                                                    |                                                             |
|                                                                                                    |                                                             |
| Aufzeichnungsdetalls                                                                                                    | Vorschau Primäres Video Sekundär 1 Sekundär 2               |
| Aufzeichnungsdetails<br>Ordner: Mein Ordner                                                                                                    | Vorschau Primäres Video Sekundär 1 Sekundär 2               |
| Aufzeichnungsdetails<br>Ordner: Mein Ordner<br>Testaufundarben 13.07.21                                                                                                    | Vorschau Primäres Video Sekundär 1 Sekundär 2               |
| Aufzeichnungsdetalls<br>Ordner: Mein Ordner<br>Sitzung: Testaufnahme 13.07.21<br>Streams: Primäg: Sekundär 1                                                                                          | Vorschau Primäres Video Sekundär 1 Sekundär 2               |
| Aufzeichnungsdetails<br>Ordner: Mein Ordner<br>Sitzung: Testaufnahme.13.07.21<br>Streams: Primär, Sekundär 1<br>Webcast: Nein                                                                         | Vorschau Primäres Video Sekundär 1 Sekundär 2               |
| Aufzeichnungsdetails<br>Ordner: Mein Ordner<br>Streams: Primär, Sekundär 1<br>Webcast: Nein<br>Status: Abgeschlossen                                                                                  | Vorschau Primäres Video Sekundär 1 Sekundär 2               |
| Aufzeichnungsdetalls<br>Ordner: Mein Ordner<br>Sitzung: Testaufnahme,13.07.21<br>Strams: Primär, Sekundär 1<br>Webcast: Nein<br>Status: Abgeschlossen                                                 | Vorschau Primäres Video Sekundär 1 Sekundär 2               |
| Aufzeichnungsdetalls<br>Ordner: Mein Ordner<br>Sitzung: Testaufnahme_13.07.21<br>Streams: Primär, Sekundär 1<br>Webcast: Nein<br>Status: Abgeschlossen<br>Links: <u>Ereigeben Bartbeiten Online a</u> | Vorschau Primäres Vrideo Sekundär 1 Sekundär 2              |
| Aufzeichnungsdetails<br>Ordner: Mein Ordner<br>Sitzung: Testaufnahme_13.07.21<br>Streams: Primär, Sekundär 1<br>Webcast: Nein<br>Status: Abgeschlossen<br>Links: Freigeben Bentbeiten Online a        | Vorschau Primäres Video Sekundär 1 Sekundär 2               |

Sachgebiet V.1 Didaktik und Digitale Lehre digitale-lehre@hs-rm.de

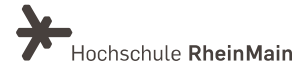

### 3.3 Video zum Download freigegeben

Mit einem Klick auf "Einstellungen" beim entsprechenden Video werden Ihnen mehrere Optionen angeboten. Sie können das Video:

- sofort nach der Aufnahme sichtbar machen oder
- erst nach Genehmigung durch Sie sichtbar machen (um ggf. noch Bearbeitungen vorzunehmen) oder
- zeitgesteuert sichtbar machen. Hier kann ein Anfangs- und Enddatum der Sichtbarkeit des Videos durch Sie festgelegt werden oder
- nie sichtbar machen

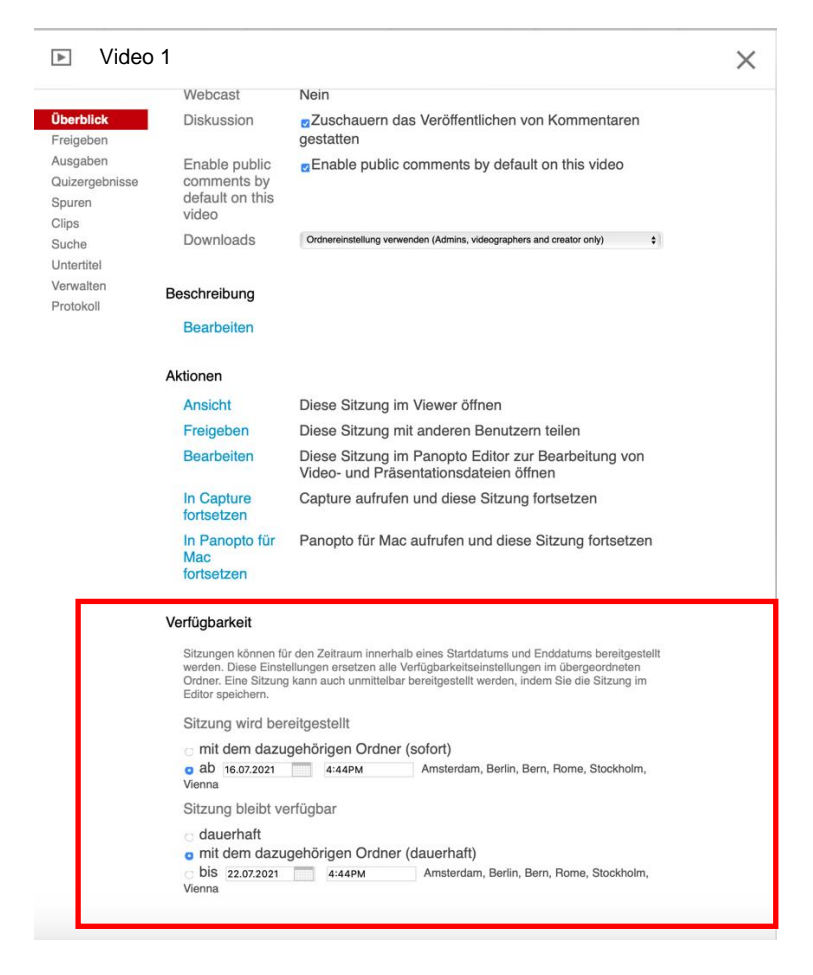

Wenn Sie diese Einstellung beim Erstellen eines Videos nicht vorgenommen haben, ist die Standardeinstellung vom System "bei Genehmigung durch Herausgeber" eingestellt. Sie erhalten dann nach der Transkodierung eine automatisch generierte E-Mail aus dem System, die Sie bittet das entsprechende Video freizugeben.

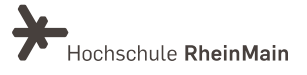

Dieser Schritt wird vom System bewusst durchgeführt, um Ihnen als Lehrenden zu ermöglichen, das Video noch einmal zu prüfen, bevor es die Zuschauer:innen (z. B. Studierende der Lehrveranstaltung) sehen können und ggf. Änderungen am Video mit Hilfe des Editors durchführen zu können.

Um eine Genehmigung vorzunehmen, klicken Sie bitte in der E-Mail, die Sie erhalten haben, auf den unteren Link:

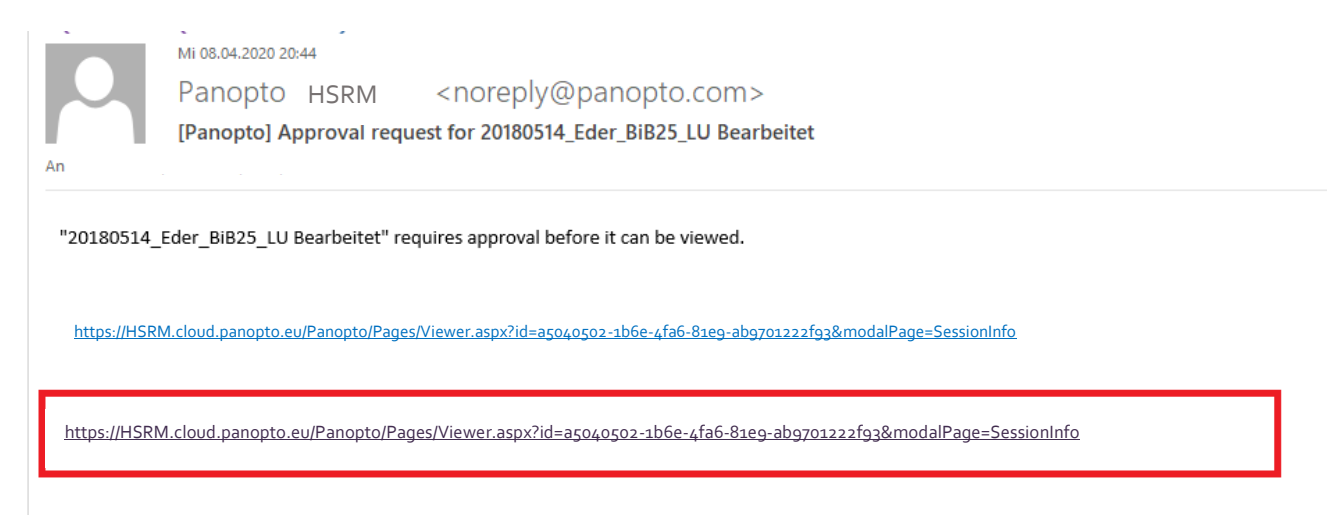

Im Anschluss müssen Sie sich ins System mit Ihrem HDS-Account auf gewohnte Weise einloggen.

Ist dies erfolgt, erscheint die Übersichtsseite des entsprechenden Videos. Dort können Sie das Video mit einem Klick auf "Genehmigen" freigeben oder ggf. noch einmal bearbeiten.

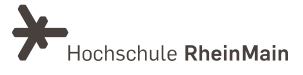

### 4. Wie lösche ich ein Video?

Um ein Video zu löschen, ist der einfachste Weg der über den Panopto-Ordner. Bewegen Sie nun die Maus über das zu löschende Video. Es erscheinen die Aktionsbuttons. Einer davon lautet "Löschen".

| Mein Ordner                                  |                                                                                                    |  |  |  |  |  |  |
|----------------------------------------------|----------------------------------------------------------------------------------------------------|--|--|--|--|--|--|
| ↑ C Aktualisieren                            | Beplante Aufzeichnungen anzeigen                                                                                                    |  |  |  |  |  |  |
| Sortieren nach: Name Dauer Datum V Bewertung |                                                                                                    |  |  |  |  |  |  |
| Test                                         | Ordner hinzufügen Video 1                                                                                                    |  |  |  |  |  |  |
|                                              | Iestaumanme_13.07.21         Image: Statistic statistic statiste statistic statistic statistic statis statist |  |  |  |  |  |  |
| Diese S                                      | itzung wiedergeben                                                                                                    |  |  |  |  |  |  |

Klicken Sie darauf und bestätigen Sie die Rückfrage, ob Sie die Sitzung löschen wollen. Das Video wird daraufhin aus dem Kursordner gelöscht und in Ihren Papierkorb verschoben, wo es für maximal drei Monate verbleibt.

| E Hochschu      | Reservation Von Panopto Alles suchen Q Erstellen -                                                                           |
|-----------------|----------------------------------------------------------------------------------------------------|
| Startseite      |                                                                                                    |
| Mein Ordner     | C Aktualisieren 📰 📰 💷 Nach Datum filtern                                                                                     |
| Abonnements     | Sortieren nach: Name Dauer Datum V Speicherort Bewertung                                                                     |
| Mit mir geteilt | Video 1                                                                                                    |
| Alles           | Mein Ordner                                                                                                    |
| Durchsuchen     | Wird für Zuschauer am 16.07.2021 16.44.00 (UTC+01:00) Amsterdam, Berlin, Bern, Rome, Stockholm, Vienna zur Verfügung stehen. |
|                 | 1000     Möchten Sie diese Sitzung wirklich löschen?                                                                         |
|                 | Abbrechen OK                                                                                                    |
|                 |                                                                                                    |
|                 | 3.59                                                                                                    |
|                 |                                                                                                    |

Sollten Sie das Video im Kurs eigenständig eingebunden haben, beispielsweise über die Aktivität "Panopto Video", sollten Sie es dort ebenfalls löschen. Es kann nämlich nach dem Löschen nicht aufgerufen werden. Stattdessen erscheint die Meldung, dass das Video nicht länger verfügbar ist.

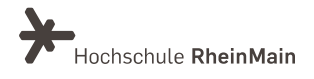

### 5. Wie stelle ich ein gelöschtes Video wieder her?

Wurde ein Video versehentlich gelöscht, gibt es noch drei Monate lang die Möglichkeit, das Video wiederherzustellen, bevor es endgültig gelöscht wird.

Am linken Rand der Seite sehen Sie ganz unten den Punkt "System". Klicken Sie darauf und wählen Sie anschließend "Papierkorb".

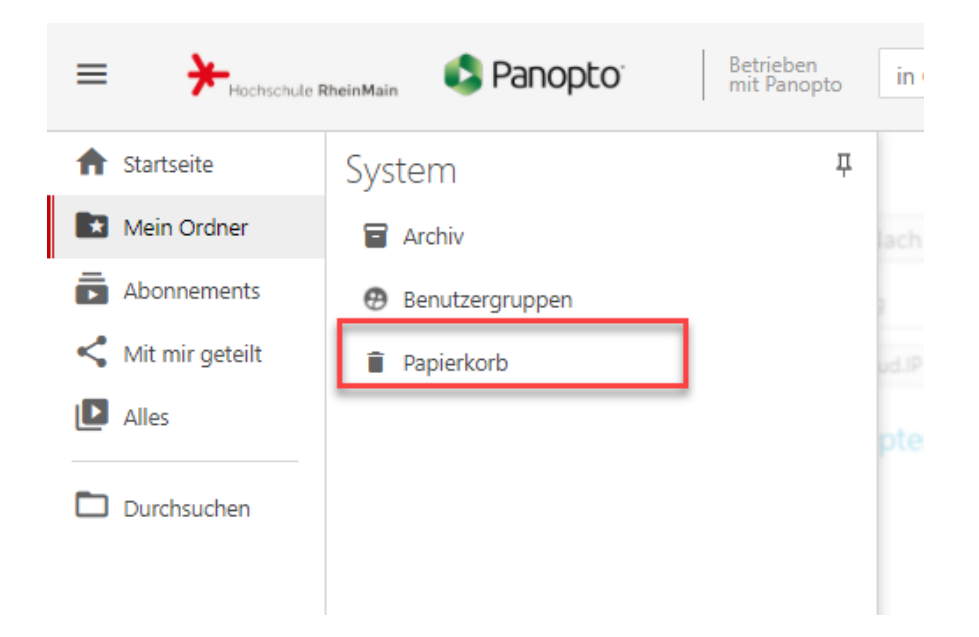

Dort finden sich alle innerhalb der letzten drei Monate gelöschten Videos. Gehen Sie mit der Maus über eines der Videos, erscheint der Button "Wiederherstellen".

|                 | RheinMain Panopto Betriet                                                                                                    | Aufbereitete Sitzungen durchsuchen | Q Erstellen - |
|-----------------|----------------------------------------------------------------------------------------------------|------------------------------------|---------------|
| ♠ Startseite    | Papierkorb                                                                                                    |                                    |               |
| Mein Ordner     | C Aktualisieren                                                                                                    |                                    |               |
| Abonnements     | Sortieren nach: Name Dauer Gelöscht am                                                                                                    | e Version Bewertung                |               |
| Mit mir geteilt | Video A                                                                                                    | A                                  |               |
| Alles           | in 3 Monate                                                                                                    | en endgültig gelöscht              |               |
| Durchsuchen     | 0.14                                                                                                    | rherstellen 🛱 Dauerhaft entfernen  |               |
|                 | • how the state of the state of | 3<br>en endgültig gelöscht         | 4             |
|                 | 3:19                                                                                                    |                                    |               |
|                 | Video C                                                                                                    |                                    |               |
|                 | There is no control to seek of the montest, within bocasian<br>in control to being shared, or is obsculate an unsuggestrated<br>media inject is being shared.                                                                                                    | en endgültig gelöscht              |               |
|                 | 0:41                                                                                                    |                                    |               |

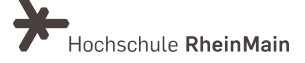

Klicken Sie darauf, um Ihr Video im Kurs wiederherzustellen. Das Video wird dadurch wieder in den Kursordner verschoben.

Über den Button "Dauerhaft entfernen" können Sie das Video endgültig löschen. Hiernach ist eine Widerherstellung des Videos nicht mehr möglich.

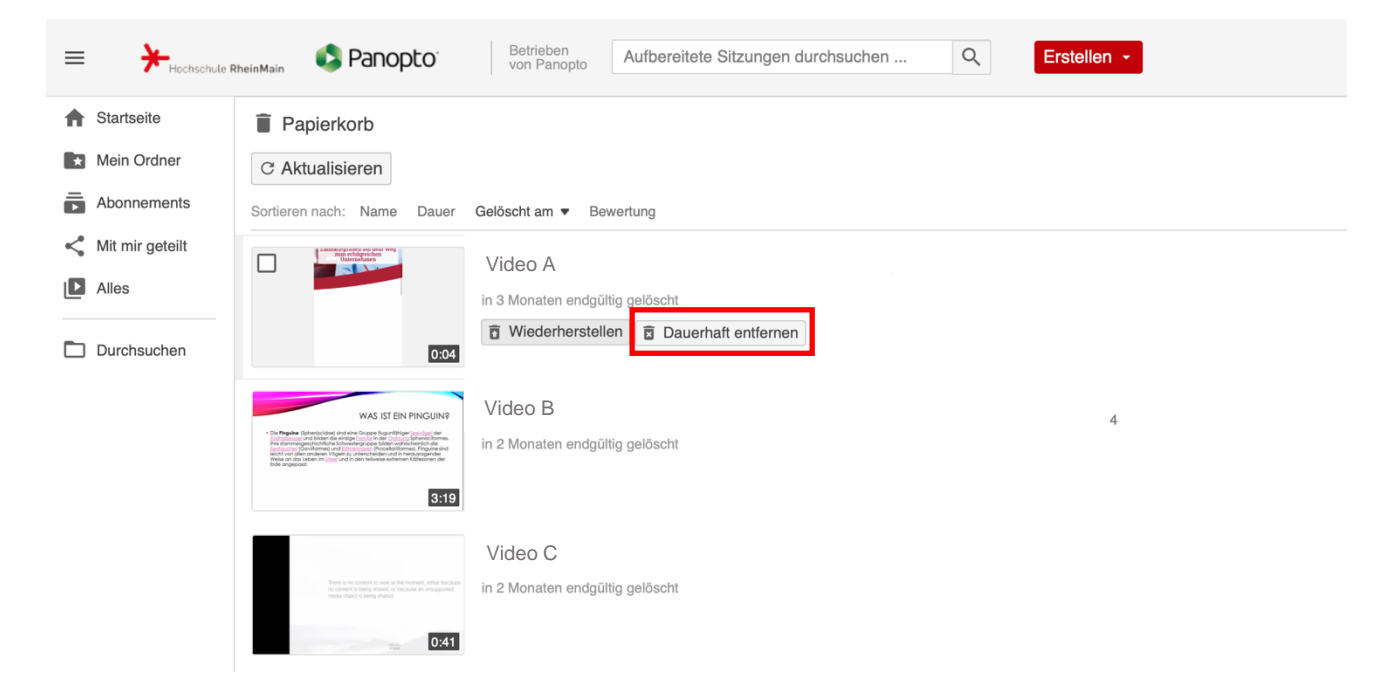

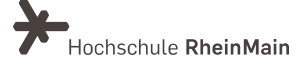

### 6. An wen können Sie sich bei Fragen wenden?

Bei Fragen zu Panopto-Video steht Ihnen das Team des Sachgebietes Didaktik und Digitale Lehre zur Verfügung: <u>digitale-lehre@hs-rm.de.</u>

Bei technischen Problemen können Sie sich an das Service Desk des ITMZ wenden: <u>service-itmz@hs-rm.de</u>.

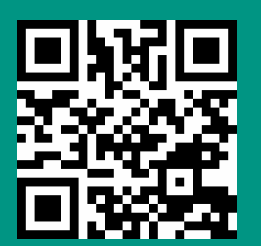

Wir helfen Ihnen gerne weiter. Sachgebiet V.1 | Didaktik und Digitale Lehre E-Mail-Adresse: <u>digitale-lehre@hs-rm.de</u> Service-Seite: <u>https://www.hs-rm.de/ddl</u> Stud.IP-Veranstaltung "Netzwerk digitale Lehre @HSRM (Login mit HDS-Account): https://t1p.de/2v9t